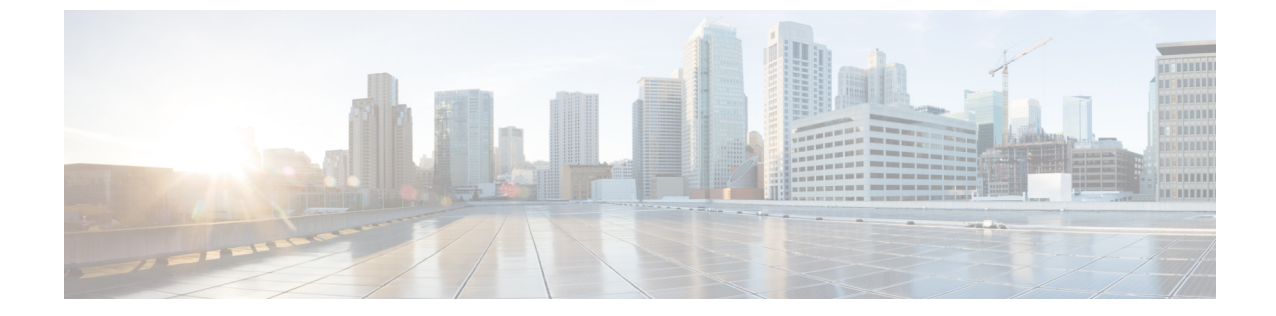

# フェデレーションに関するサービスアビリ ティの設定

- ・フェデレーションでのロギングの使用,1ページ
- Cisco XCP ルーターを再起動する方法,2ページ

# フェデレーションでのロギングの使用

## SIP フェデレーションのログ ファイルの場所

次のログファイルは SIP フェデレーションに適用できます。

- ・sip-cm-3\_0000000X.log (/var/log/active/epas/trace/xcp/log にあります)
- ・esp0000000X.log (/var/log/active/epas/trace/esp/sdi にあります)

また、これらのログを RTMT からキャプチャすることもできます。

### XMPP フェデレーションのログ ファイルの場所

次のログファイルが XMPP フェデレーションに適用されます。

•xmpp-cm-4\_0000000X.log (/var/log/active/epas/trace/xcp/logにあります)

また、これらのログを RTMT からキャプチャすることもできます。

### フェデレーションのロギングをオンにする

手順

- **ステップ1** [Cisco Unified IM and Presence Serviceability] ユーザインターフェイスにログオンします。[トレース (Trace)]>[設定 (Configuration)]を選択します。
- **ステップ2** [サーバ (Server)]ドロップダウンリストから、[IM and Presence サービス (IM and Presence Service)] サーバを選択し、[移動 (Go)]をクリックします。
- ステップ3 [Service Group (サービス グループ)] リスト ボックスから、IM and Presence サービスを選択し、 [移動(Go)]をクリックします。
- ステップ4 次のいずれかの手順を実行します。
  - a) SIP フェデレーションの場合、[サービス (Service)]ドロップダウン リストから [Cisco XCP SIP Federation Connection Manager] サービスを選択し、[移動(Go)]をクリックします。
  - b) XMPP フェデレーションの場合、[サービス (Service)]ドロップダウンリストから[Cisco XCP XMPP Federation Connection Manager] サービスを選択し、[移動(Go)]をクリックします。
- ステップ5 [トレースを有効化(Trace On)]をクリックします。
  [トレース フィルタの設定(Trace Filter Settings)]の[デバッグトレース レベル(Debug Trace Level)]を選択します。トレースのデバッグレベルをイネーブルにする場合、[デバッグトレースレベル(Debug Trace Level)]に[デバッグ(Debug)]を選択します。

# Cisco XCP ルーターを再起動する方法

#### Cisco XCP ルータ

SIP または XMPP フェデレーション設定の内容を変更した場合、IM and Presence サービスで Cisco XCP ルータをリスタートする必要があります。Cisco XCP ルータを再起動すると、IM and Presence サービスは自動的にすべてのアクティブ XCP サービスを再起動します。

Cisco XCP ルータは、停止して再開するのではなく、再起動する必要があります。Cisco XCP ルー タを再起動するのではなく停止した場合、IM and Presence サービスにより他のすべての XCP サー ビスが停止されます。その後 XCP ルータの電源をオンにしても、IM and Presence サービスにより 他の XCP サービスは自動的に起動されません。手動で他の XCP サービスを起動する必要があり ます。

#### Cisco XCP ルータの再起動

I

#### 手順

- **ステップ1** [Cisco Unified IM and Presence Serviceability] ユーザインターフェイスにログインします。[ツール (Tools)]>[コントロール センタのネットワーク サービス (Control Center - Network Services)] を選択します。
- **ステップ2** [サーバ (Server)] ドロップダウン リストからサーバを選択します。
- **ステップ3** [移動(Go)]をクリックします。
- **ステップ4** [IM and Presence サービス (IM and Presence Services)] エリアで、Cisco XCP XMPP ルータ サービ スの横にあるボタンをクリックします。
- ステップ5 [再起動 (Restart)]をクリックします。
- **ステップ6** リスタートに時間がかかることを示すメッセージが表示されたら、[OK] をクリックします。

٦